# 新版GenSmart™在线订购系统操作指南

# 页面更简洁、功能更丰富、操作更便利

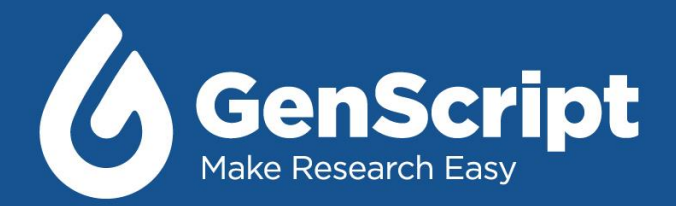

Confidential and Privileged

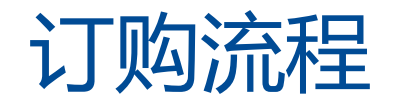

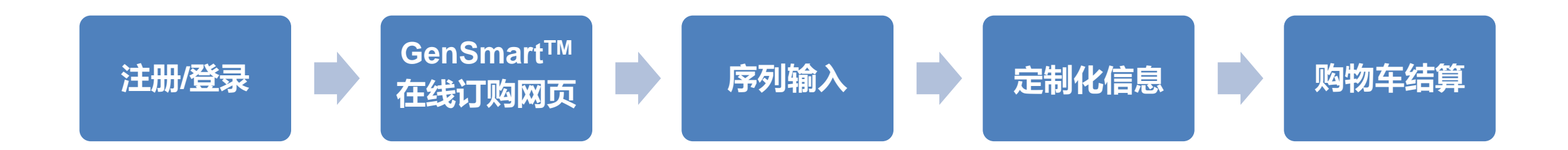

# GenSmart™在线订购网址: <u>https://www.genscript.com.cn/quick\_order/gensmart\_ai\_gene\_services/step1</u>

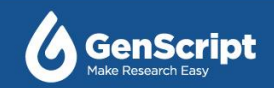

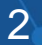

### 第一步: 进入金斯瑞官网: <u>https://www.genscript.com.cn/</u>。

第二步:点击右上角"登录"。 ② 中文→ ○ 联系我们 已有账号,请登录 ③ 登录→ ② 联系我们 注册

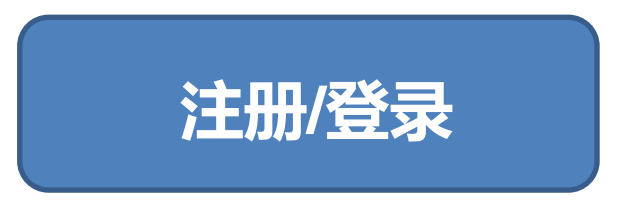

第三步: 点击"登录"(老客户)或"注册"(新客户)。

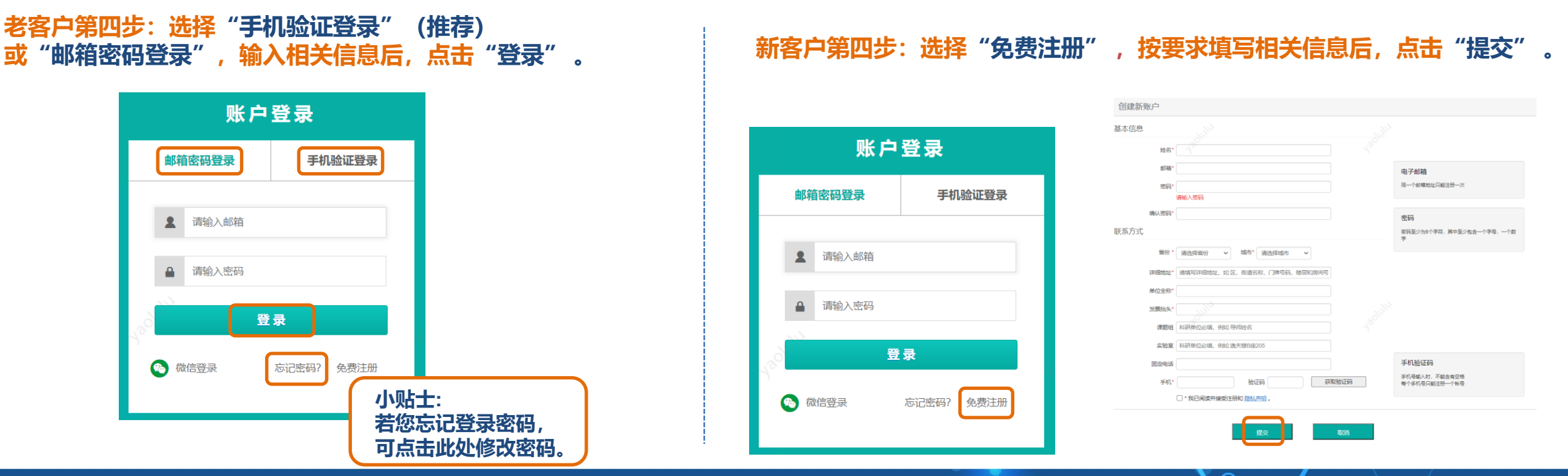

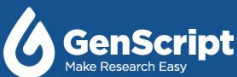

## 第一步:登录个人账户后,点击网页右上角"在线订购"。

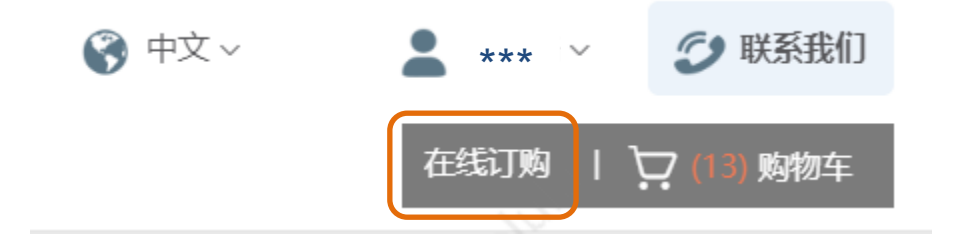

# GenSmart™ 在线订购网页

## 第二步:进入在线订购页面后,点击网页左侧的 "GenSmart™基因合成"。

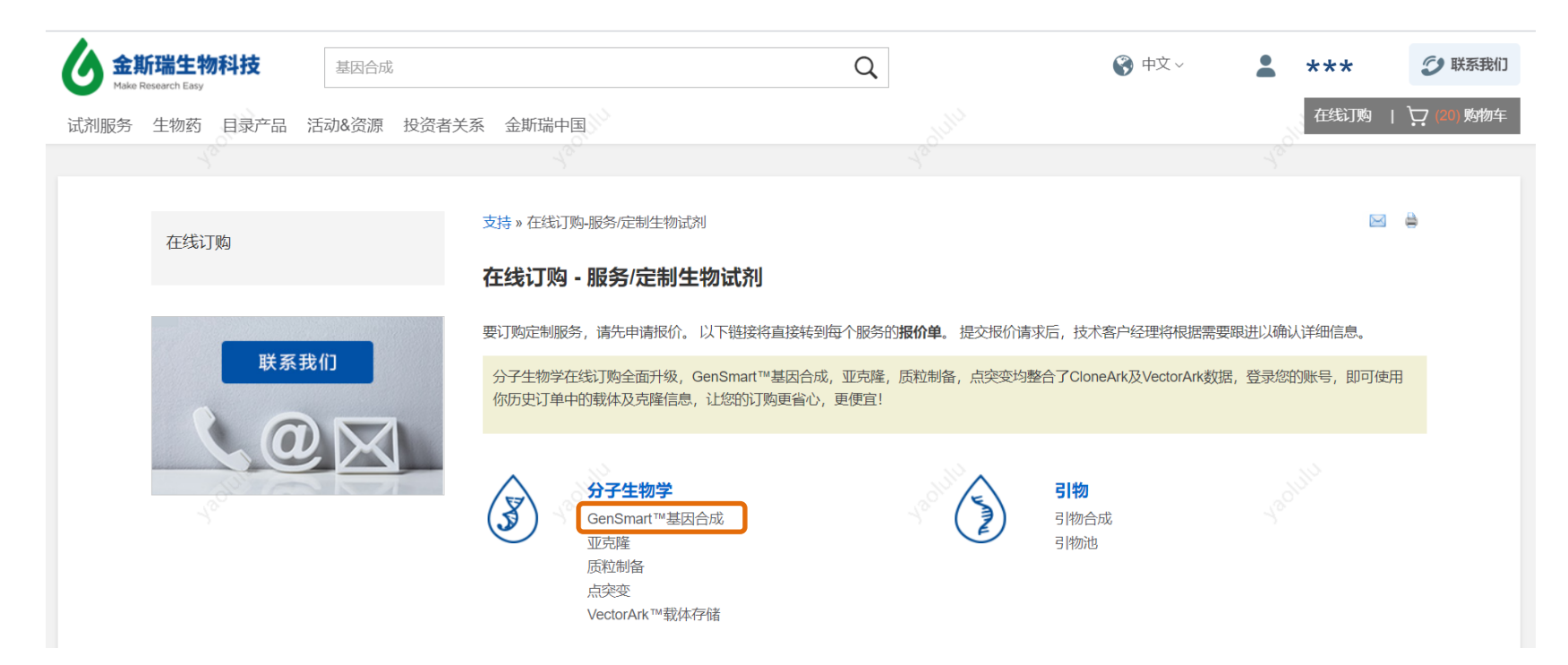

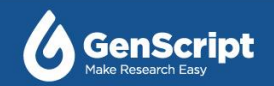

#### GenSmart<sup>™</sup> 基因合成在线订购

您的价格和折扣信息将在购物车中显示.

不了解如何订购, 戳这里了解一下»

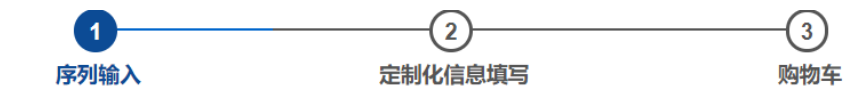

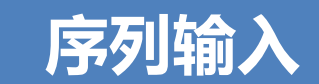

1.您可点击此处查看填写指南。 请在下表中输入您的基因序列 🤉 5. 请在基因两端或5', 3' 加入克隆位点, 或者我们 会在第二步根据您选择的酶切位点自动添加。 6. 快速删除表格中所有序列。 ▲ 清空表格 5'侧翼序列? 3'侧翼序列? \*基因序列? 类型 长度 基因名称 (仅限DNA序列) (仅限DNA序列) ttgaccctacctgtttattaattatatttaccaccttaagtaaaaaaggagt GGATCC GATATC ▼ 500bp 1 random sequence 1 DNA 2 random sequence 2 tccaagacatgtaatgcctggatcgtttcaactgtgatgctcgaccgaata GGATCC GATATC DNA 500bp tagggggtggcctgaacctatcctccagcgaacttcatgaccgcttgcca GGATCC 3 random sequence 3 GATATC DNA ▼ 500bp 4 random s random § 2. 对于基因合成,请将DNA或氨基酸序列粘贴到电子表格中; 5 请将目标序列直接粘贴到电子表格中,我们的GenSmart™通过算法计算, 对于突变序列。 会选择最佳合成路线。 6 random s random sequence i GAIAIU DINA VUUUU V 8 random sequence 8 tgagaaattaatgtccgtaacactcctaagattcttagcaacttatctccttat GGATCC GATATC DNA ▼ 500bp 9 GATATC DNA ▼ 500bp random sequence 9 ttctcctacacacccgaattggatacaggttccgtgccgaggttccctggc GGATCC 10 GATATO ▼ 500bp random caquanca 10 OOTAO econoceencerenteetectementeetecore 3. 快速在表格中插入多行数据。 行 7. 序列填写完成后, 点击"添加"进入下一步。 增加 应用 添加 下载excel模板 点击上传序列文件 (.dna, .gb, .gbk, .fasta, .fa, .fas, .genbank, .xlsx or .txt) 4. 您可以上传序列文件,支持多种文件格式。可直接拖动到下框,即可自动识别序列。 (若您需要上传xlsx格式,请先下载excel模板,填写基因序列后拖入下框。) 11.9 KB Test sequen. 您可以点击或者拖动文件到这里来

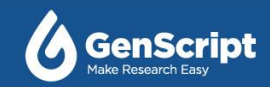

#### GenSmart<sup>™</sup> 基因合成在线订购

您的价格和折扣信息将在购物车中显示 不了解如何订购, 戳这里了解一下 » 定制化信息 - 基础

基础 (每个基因克隆信息一致) 1. 基因合成速度 ⑦ 1. 在此

#### 1. 在此可根据您的需求选择不同基因合成速度。

高级 (每个基因克隆信息不一致) 新功能!

● 标准基因合成 (7个工作日起; 价格将在购物车中显示)

○快速基因合成 (4个工作日起; 价格将在购物车中显示)

○ 高通量基因合成 (10个工作日起; 价格将在购物车中显示)

#### <sup>2. 密码子优化(了解更多)</sup> 2.1. 如果您不需要优化基因,请点击"否"。

pUC57

○是 ◎否

3. Bhoth 3. 选择目标载体及克隆位点,您储存的载体及多种免费商业载体可供选择。

5' No preference v 3' No preference v

上一步

| #3744 |  |
|-------|--|
| *克隆位点 |  |

= ±0.44

#### 4. 交付量 4. 可定制载体级别及质量。

○标准交付:4µg冻干质粒DNA(低拷贝1µg冻干质粒DNA)>

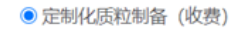

质粒抽提的质量: 100 µg 🖌 🥑

#### 抽提的质量等级:(了解更多):

○ 科研级别 (Predominantly supercoiled)

● 工业级别 (90%±10% Supercoiled, ≤ 0.01 EU/µg endotoxin)

◎ 高通量级别 (90%±10% Supercoiled, ≤ 0.1 EU/µg endotoxin)

○ 临床前级别 (90% Supercoiled, ≤0.01 EU/µg Endotoxin, in vivo animal studies)

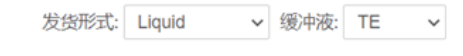

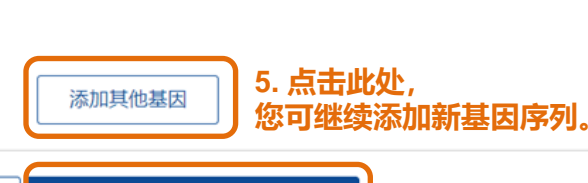

添加至购物车, 查看您的最终价格

如果所有基因序列的设置相同(密码子优化、克隆和质粒制备)

可选择"基础"页面,在此页面快速统一设置。

• ? 查看载体图谱

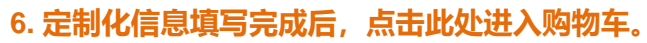

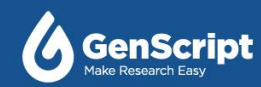

| 2. 密码子优化 ( <i>了解更多</i> ) |                                    |
|--------------------------|------------------------------------|
| ●是 ○否                    |                                    |
| *表达宿主:                   | Arabidopsis thaliana (Thale cress) |
| 避免的酶切位点:                 | Enter Enzyme                       |
| 保留的酶切位点:                 | Enter Enzyme                       |
| Optimize Now             |                                    |

□我想让我的客户经理进行优化。这种情况下,优化后的序列会上传到订单系统,并显示在订单文件中。

#### 2.2. 如果您要优化基因, 请点击"是", 选择优化方案后, 您可以进行 在线优化或让您的技术客户经理帮助您优化。

如果序列有不同的密码子优化、克隆或质粒制备需求, 。可选择"<mark>高级"</mark>页面,在此页面逐各设置。

定制化信息 – 高级

GenSmart<sup>™</sup> 基因合成在线订购

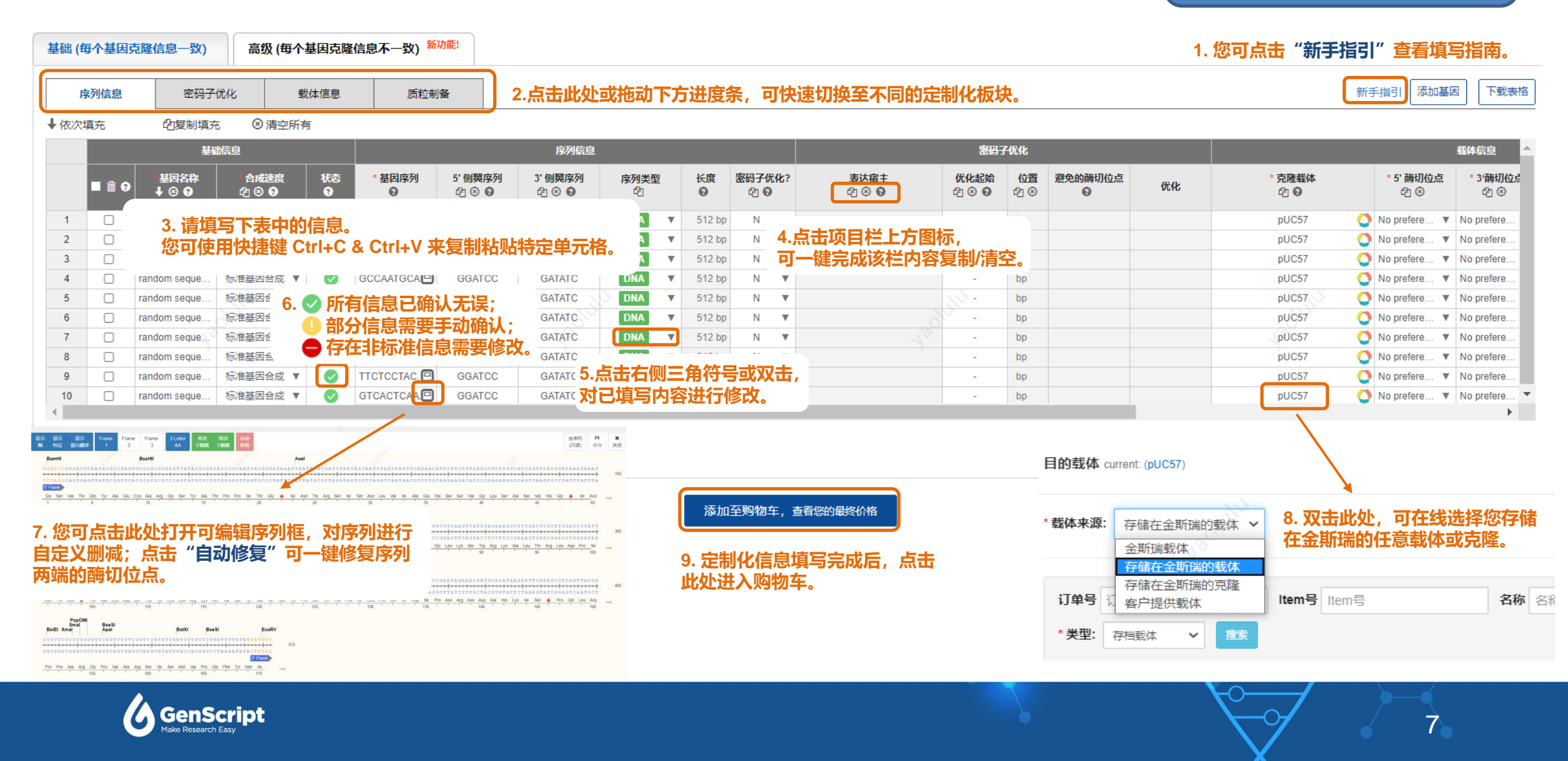

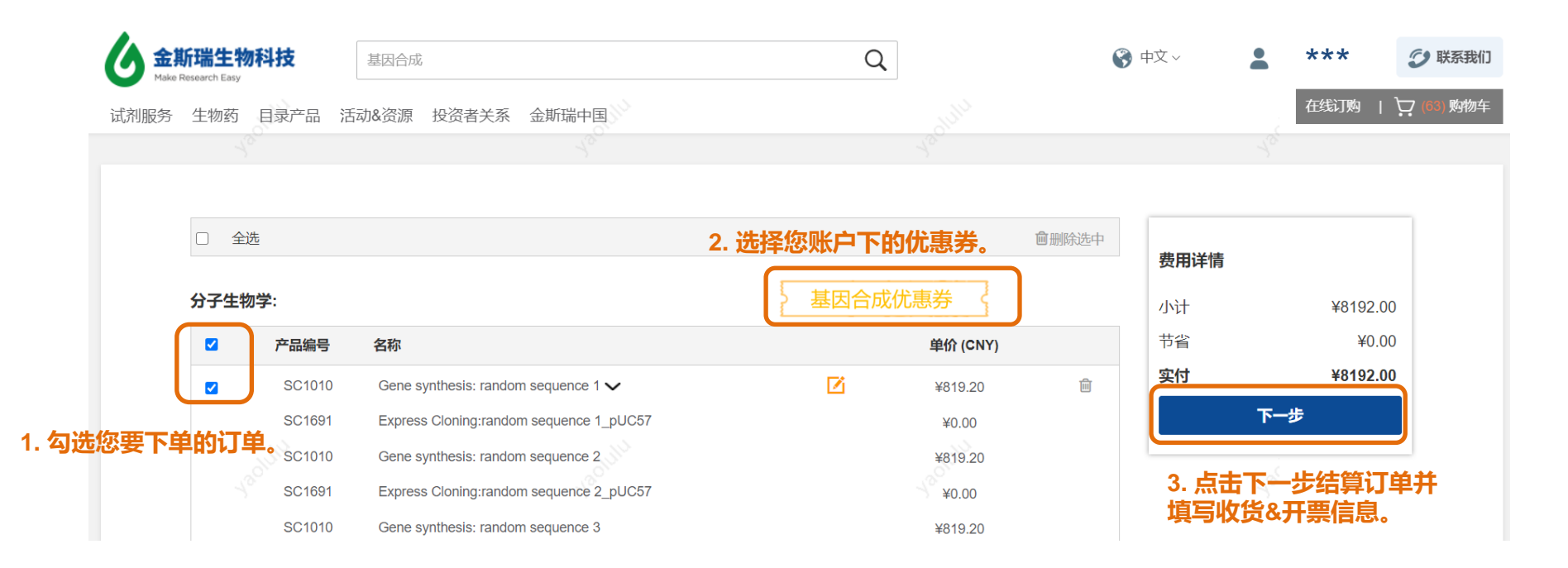

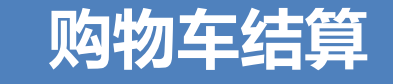

# 恭喜您已经成功掌握了绝密宝典, 立即开启轻松愉快的在线订购吧!

GenSmart<sup>™</sup>在线订购网址: <u>https://www.genscript.com.cn/quick\_order/gensmart\_ai\_gene\_services/step1</u>

如有任何疑问,请发送邮件至:gene@genscript.com.cn。

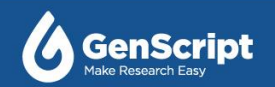

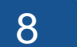